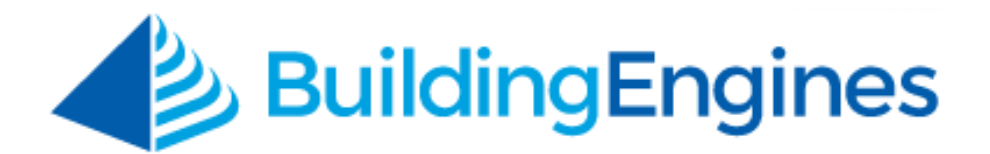

# Incident Module User Guide

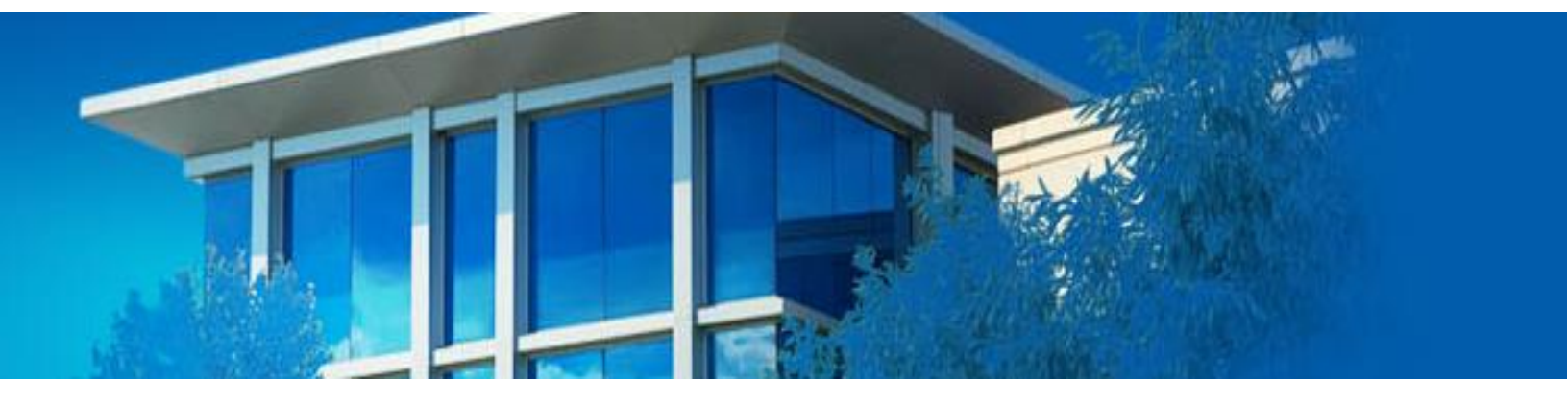

Reporting and tracking incident reports

www.buildingengines.com | (866) 301-5300 | support@buildingengines.com

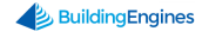

# **Table of Contents**

| Overview                                  | 3 |
|-------------------------------------------|---|
| Creating a New Incident                   | 3 |
| Entering the Primary Incident Information | 3 |
| Editing Incident Information              | 4 |
| Adding Persons                            | 4 |
| Adding Items                              | 4 |
| Adding Autos                              | 5 |
| Adding Emergency Services                 | 5 |
| Adding Files                              | 6 |
| ncident Dashboard                         | 6 |
| Customizing the Incident Dashboard        | 6 |
| Exporting the Incident Dashboard          | 8 |
| Sharing the Incident Dashboard            | 8 |
| Searching for an Existing Incident        | 8 |
|                                           |   |

This document is confidential and intended solely for the use of the individual or property management organization authorized by Building Engines, Inc. Not for public distribution or disclosure.

# **Overview**

The Incident Module creates, tracks, and reconciles incident reports. Entering incidents into Building Engines allows you to effectively capture critical information and reduce operational liability.

# **Creating a New Incident**

This section describes the process of creating a new incident, adding relevant people, items, emergency services, photos, documents, or URLs.

# **Entering the Primary Incident Information**

When an incident occurs, the reporter may only have access to the primary details. To facilitate this, you can either submit an incident with primary information or primary and secondary information together.

To enter the primary information:

- Click Go To → Incidents → Create Incident, or select Incident from the Actions dropdown.
- 2. Enter the primary information which denoted with a red (\*). Primary information includes: **Building, Type, Location,** and **Details**.

| Create Incide                                                                  | nt          |                                                            |                                                       |  |
|--------------------------------------------------------------------------------|-------------|------------------------------------------------------------|-------------------------------------------------------|--|
| PROPERTY * South Plaza TYPE * Select No description available. DATE OCCURRED * | <b>&gt;</b> | Critical Insurance Carrier Notified CASE NUMBER SUPERVISOR | DETAILS*<br>B I U S & ∂ I III -<br><u>I</u> x I T III |  |
| FLOOR *                                                                        |             | Reported to Police                                         |                                                       |  |
|                                                                                |             |                                                            | UPLOAD FILES                                          |  |

- 3. (Optional) Click the **Critical** and/or **Insurance Carrier Notified** button/s to provide additional, sortable, information on the search grid.
- 4. Click **SAVE**.

<sup>3</sup> www.buildingengines.com | (866) 301-5300 | support@buildingengines.com 📣 BuildingEngines

# **Editing Incident Information**

On occasion, incident information may be entered erroneously. This section describes how to edit incident information.

To edit incident information:

- 1. Locate and open the incident.
- 2. Navigate to the Edit Details section and click Edit Details.

| Edit Details | $\sim$ |
|--------------|--------|
| Persons 0    | ) ~    |
| E Items 0    | ) ~    |

3. Correct the erroneous information, and click **SAVE**.

# **Adding Persons**

After an incident has been created you are able to add relevant people to the incident file. Examples include: witnesses, victims, and suspects. This section describes how to add persons the incident file.

To add a person to an incident file:

- 1. Locate and open the incident.
- 2. Navigate to the **Persons** section and click the **(+)** button.

|    | Edit Details | $\sim$ |
|----|--------------|--------|
| ůů | Persons 0    | ~      |
| Ĩ  | Items •      | ~      |

- 3. Enter the person's **NAME** and the **TYPE** of person they are in relation to the incident. For example: witness, victim, suspect, offender, or complainant.
- 4. (Optional) If available, you can also enter the person's contact information, address, and/or physical description.
- 5. Click **SAVE** or **SAVE AND ADD ANOTHER** to enter in additional persons.

## Adding Items

After an incident has been created you are able to add relevant items to the incident file. This section describes how to add items to the incident file.

To add an item to an incident file:

- 1. Locate and open the incident.
- 2. Navigate to the **Items** section and click the (+) button.

| Sedit Details | ~            |
|---------------|--------------|
| Persons 0     | <b>•</b> ~   |
| E Items o     | <b>→</b> ⊕ ~ |

- 3. Enter the **NAME** of the item.
- 4. (Optional) If available, you can also enter the serial number and/or estimated value.
- 5. Click **SAVE** or **SAVE AND ADD ANOTHER** to enter in additional items.

#### **Adding Autos**

After an incident has been created you are able to add relevant autos to the incident file. This section describes how to add an auto to the incident file.

To add an auto to an incident file:

- 1. Locate and open the incident.
- 2. Navigate to the **Autos** section and click the **(+)** button.

| E Items o          | <b>•</b> ~   |
|--------------------|--------------|
| Autos o            | <b>→</b> ⊕ ~ |
| Emergency Services | ~            |

- 3. Enter the **MAKE** and **MODEL** of the auto.
- 4. (Optional) If available, you can also enter the color, year, state of registration, plate number and expiration date.
- 5. Click **SAVE** or **SAVE AND ADD ANOTHER** to enter in additional autos.

#### **Adding Emergency Services**

After an incident has been created you are able to add emergency services information to the incident file. This section describes how to add emergency services to the incident file.

To add emergency services to an incident file:

- 1. Locate and open the incident.
- Navigate to the Emergency Services section and click Emergency Services.

| Autos o            | <b>•</b> ~ |
|--------------------|------------|
| Emergency Services | ~          |
| Files 0            | <b>.</b>   |

3. Enter the emergency services information, and click **SAVE**.

# **Adding Files**

After an incident has been created you are able to add relevant files to the incident file. This section describes how to add files to the incident file.

To add a file to an incident file:

- 1. Locate and open the incident.
- 2. Navigate to the **Files** section and click the **(+)** button.

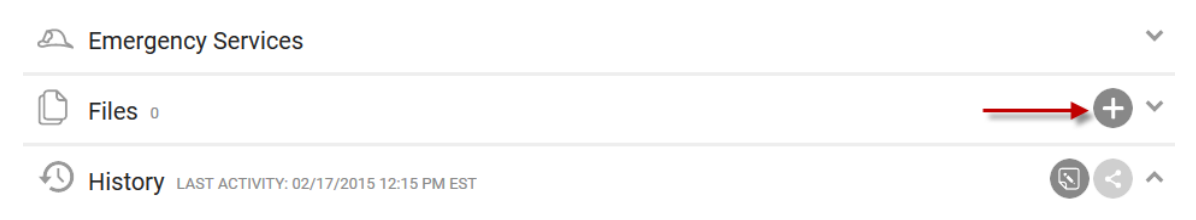

- 3. Click ADD FILES, or drag and drop files into the Upload New File(s) box.
- 4. Click **SAVE**.

# **Incident Dashboard**

The Incident Manager dashboard provides you with customizable and sortable incident information. Using the **Search** tab and the customizable columns users can modify the information into a useful format.

## **Customizing the Incident Dashboard**

This section describes how to customize the Incident Dashboard.

To customize the Incident dashboard:

- Click Go To → Incidents → Create Incident, or select Incident from the Actions dropdown.
- 2. Click the **SEARCH** tab.
- 3. Use the incident fields to choose which information will be rendered on the incident grid and click **SEARCH**.

| PROPERTYS - 2(ALL)              |         | STATUS     |   | DATE CREATED         |                                       |  |
|---------------------------------|---------|------------|---|----------------------|---------------------------------------|--|
| All                             | *       | 2 selected | ~ | Specify Period       | ~                                     |  |
| ISSUE TYPE                      |         | SHOW ONLY  |   | <b></b>              | <b></b>                               |  |
| All                             | ~       | 0 Selected | ~ |                      |                                       |  |
| SEARCH DETAILS/HISTORY          |         |            |   | DATE OCCURRED        |                                       |  |
| Ex. cleaning crew + night watch |         |            |   | Specify Period 🗸     |                                       |  |
|                                 |         | FLOOR      |   |                      | i i i i i i i i i i i i i i i i i i i |  |
|                                 |         | v          |   |                      |                                       |  |
|                                 |         |            |   |                      |                                       |  |
|                                 |         |            |   | Filter Filter SEARCH | CANCEL                                |  |
|                                 | Countin |            |   |                      | There was                             |  |

- 4. (Optional) To specify the columns and the order they are displayed on the grid:
  - a. Right click the column title bar and then select the columns you want displayed via the pop up box.

| 9 | SEARCH Incident # > DEFAULT VIEW > Save View |           |          |              |         |            |         | < sн4    | ARE 🗸 🖆  | EXPORT 🗸  |
|---|----------------------------------------------|-----------|----------|--------------|---------|------------|---------|----------|----------|-----------|
|   | TYPE @                                       | REQUEST 🗸 | BUILDING | INCIDENT TY. | FLOOR 🕒 | LOCATION . | DETAILS | STATUS . | OCCURRED | INSURANCE |
|   | Filter                                       | Filter    | Filter   | Filter       | Filter  | Filter     | Filter  | Filter   | Filter   | Filter    |
|   |                                              |           |          |              |         |            |         |          |          |           |

b. To rearrange the column order: left click on the column title bar and drag it into your preferred order.

| 9 | SEARCH Incid | dent #    | > DEFAULT VIEW V Save View Share V 🗁 EX |                  |        |            |          |         | EXPORT 🗸          |          |                                        |
|---|--------------|-----------|-----------------------------------------|------------------|--------|------------|----------|---------|-------------------|----------|----------------------------------------|
|   | TYPE @       | REQUEST 🗸 | PROPERTY                                | ТҮР              | ELABE  | CURRED     | STATUS @ | FLOOR @ | LOCATION @        | INSURANC | DETAILS                                |
|   | Filter       | Filter    | Filter                                  | Filter           | Filter | Filter     | Filter   | Filter  | Filter            | Filter   | Filter                                 |
|   |              | 151465131 | South<br>Plaza                          | Break In         |        | 02/10/2015 | Open     | 1       | Bank              | ~        | There was<br>a break in<br>at the bank |
|   |              | 151465110 | South<br>Plaza                          | Vandalism        |        | 02/17/2015 | New      | 3       | South<br>Corridor |          | Graffiti was<br>found on<br>the 3rd    |
|   |              | 151465105 | North<br>Plaza                          | Slip and<br>Fall |        | 02/17/2015 | New      | 1       | Lobby             | ~        | Visitor<br>slipped and<br>fell in the  |

## **Exporting the Incident Dashboard**

This section describes the process of exporting the Incident Dashboard.

To export the incident dashboard:

- Click Go To → Incidents → Create Incident, or select Incident from the Actions dropdown.
- 2. Click **EXPORT**, and select a format.

| 9 | SEARCH Incid | lent #    | > DEFAULT | VIEW     | Save View |            |          |         |            | •      | 🖆 EXPORT 🔻    |
|---|--------------|-----------|-----------|----------|-----------|------------|----------|---------|------------|--------|---------------|
|   | TYPE 🖷       | REQUEST 🗸 | PROPERTY. | TYPE 🔹   | LABEL .   | OCCURRED   | STATUS @ | FLOOR . | LOCATION @ | INSUR/ | Export to PDF |
|   | Filter       | Filter    | Filter    | Filter   | Filter    | Filter     | Filter   | Filter  | Filter     | Filter | Export to XLS |
|   |              | 151/65191 | South     | Brook In |           | 02/10/2015 | 0000     | 1       | Book       |        | There was     |

3. Exports appear at the bottom of the browser page.

## Sharing the Incident Dashboard

This section describes the process of sharing the Incident Dashboard.

To share the incident dashboard:

- Click Go To → Incidents → Create Incident, or select Incident from the Actions dropdown.
- 2. Click **SHARE** and select a format.

| 9 | SEARCH Incid | lent #    | > DEFAULT  | VIEW     | Save View |            |            |         | < SHARE         |                     | EXPORT 🗸                |
|---|--------------|-----------|------------|----------|-----------|------------|------------|---------|-----------------|---------------------|-------------------------|
|   | TYPE .       | REQUEST 🗸 | PROPERTY.® | TYPE .   | LABEL .   | OCCURRED   | STATUS (*) | FLOOR . | L Share as PDF  | URA <mark>NC</mark> | DETAILS                 |
|   | Filter       | Filter    | Filter     | Filter   | Filter    | Filter     | Filter     | Filter  | Fi Share as XLS | r -                 | Filter                  |
|   |              | 151465131 | South      | Break In |           | 02/10/2015 | Open       | 1       | Bank            | ~                   | There was<br>a break in |

- 3. By default, **Sender Alias**, **Subject**, and **Message** are populated, however, each of these fields can be overridden.
- 4. Use the recipient widget to select your recipients.
- 5. Click Send.

## Searching for an Existing Incident

If you want to access an existing incident file you can either search for it by using filters to narrow down the list of incidents, or by entering the incident number directly in to the **Incident #** field. Both methods are described in this section.

To search for an existing incident file using the search fields:

1. Select a value from the Incident column on the homepage.

| Type to filter SORT BY A-Z 🗸 | * | r.  | (t) | Q   | Ŷ | Ö |         | Ē    |        |  |
|------------------------------|---|-----|-----|-----|---|---|---------|------|--------|--|
| North Plaza NEW/OPEN         | 6 | 0   | 1   | 3   | 5 | 0 | 0       | 1    | 0      |  |
| COMPLETE                     | 4 | 0   | 0   | 2   |   |   |         |      |        |  |
| DN-HOLD                      | - | -   | · · | ÷., |   |   | Actions |      |        |  |
| Washington Avenue NEW/OPEN   | 3 | 147 | 0   | 2   | 0 | 0 | 0       | 0    | 0      |  |
| COMPLETE                     | 0 | 0   | 0   | 0   |   |   |         |      |        |  |
|                              | - | -   |     | ÷., |   |   | Act     | ions | $\sim$ |  |

- 2. Click **SEARCH.**
- 3. Use the incident fields to choose which information will be rendered on the incident grid and click **SEARCH**.

| PROPERTYS - 2(ALL)              |              | STATUS     |   | DATE CREATED   |                                                                                                    |
|---------------------------------|--------------|------------|---|----------------|----------------------------------------------------------------------------------------------------|
| All                             | ~            | 2 selected | ~ | Specify Period | ~                                                                                                    |
| ISSUE TYPE                      |              | SHOW ONLY  |   | <b></b>        | <b></b>                                                                                                    |
| All                             | <b>~</b>     | 0 Selected | ~ |                |                                                                                                    |
|                                 |              |            |   | DATE OCCURRED  |                                                                                                    |
| Ex. cleaning crew + night watch |              | LOCATION   |   | Specify Period | ~                                                                                                    |
|                                 |              | FLOOR      |   |                | till the second second se |
| SEARCH Incident #               | DEFAULT VIEW |            |   |                |                                                                                                    |
| TYPE a REQUEST Y PI             |              |            |   |                |                                                                                                    |
|                                 |              |            |   | Filter SEARC   | H CANCEL                                                                                                    |
|                                 |              |            |   |                | There                                                                                                    |

To search for an existing incident by number:

- 1. Click Go To  $\rightarrow$  Incidents  $\rightarrow$  Incident Dashboard.
- 2. Enter the incident number into the **Incident #** field and click [>].

| $\mathbf{\mathbf{\hat{Y}}}$ | SEARCH Inci | dent # | #        | > DEFAULT  | VIEW   | Save View |          |          |         | < SHAR     | e 🗸 🗠    | EXPORT 🗸 |
|-----------------------------|-------------|--------|----------|------------|--------|-----------|----------|----------|---------|------------|----------|----------|
| <b>V</b>                    | TYPE 🕚      | 1      | EQUEST 🗸 | PROPERTY . | TYPE . | LABEL .   | OCCURRED | STATUS . | FLOOR @ | LOCATION @ | INSURANC | DETAILS  |
|                             | Filter      | Filte  | r        | Filter     | Filter | Filter    | Filter   | Filter   | Filter  | Filter     | Filter   | Filter   |